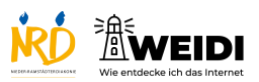

Tablet Experte: Haltedauer

| Schritte                                                                                                    | Bilder                                                                                                    |
|----------------------------------------------------------------------------------------------------|----------------------------------------------------------------------------------------------------|
| <b>Schritt 1</b><br>Wähle "Tippen" aus.                                                                                                    | 1 Image: State State Sta |
| <b>Schritt 2</b><br>Dann tippe auf "Touch-Anpassungen".                                                                                                    |                                                                                                    |
| Schritt 3<br>Wir schauen uns die Haltedauer<br>genauer an.<br>Mit der Haltedauer kannst du<br>die Dauer für das Tippen ändern.<br>Tippe auf diesen Schalter.               |                                                                                                    |
| Schritt 4<br>Jetzt siehst Du die Zeit in Sekunden.<br>Tippe auf + , wenn Du die Haltedauer<br>erhöhen willst.<br>Tippe auf - , wenn Du die Haltedauer<br>verkürzen willst. |                                                                                                    |
| Schritt 5<br>Schalte jetzt die Touch-Anpassungen<br>ein.<br>Tippe dafür auf diesen Schalter.                                                                               |                                                                                                    |

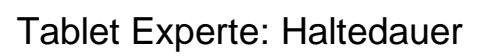

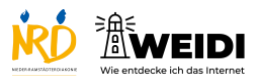

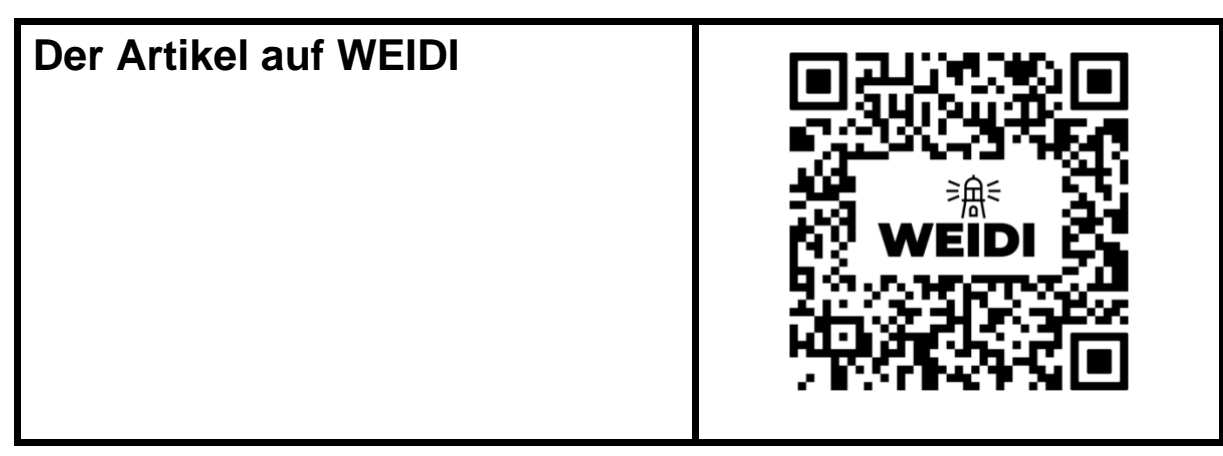